## Dosyaların bir DVD Kaydedici ya da VCR'a Kopyasının Alınması

Bir DVD kaydedici ya da VCR'a takarak videoların kopyasını alabilirsiniz.
Ayrıca TV, DVD kaydedici, VCR, vb.'nin talimat kitapçıklarına da bakınız.

1 Bir VCR/DVD kaydediciye takın.

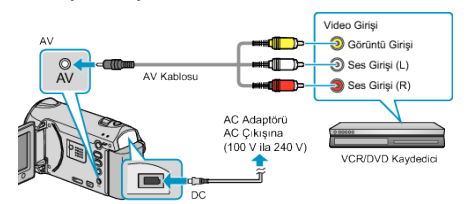

- Güç kaynağını kapatmak için güç düğmesine 2 saniye ya da daha uzun süreyle basıp basılı tutun.
- 2 Bu birimin AC adaptörünü takın.
- 3Sağlanan AV kablosunu kullanarak bağlayın.
- ④ Birimi açmak için güç <sup>(1)</sup> düğmesine 2 saniye ya da daha uzun süreyle basıp basılı tutun.
- 2 Yeniden oynatma modunu seçin.

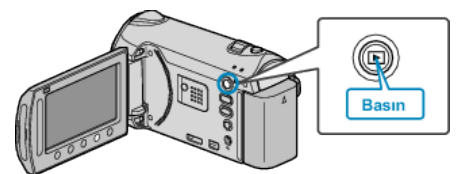

- **3** TV/VCR'yi kayıt için hazırlayın.
- Uyumlu bir harici girişe geçin.
- Bir DVD-R ya da video teyp takın.
- 4 Bu birimi yeniden oynatma için hazırlayın.
- Bağlantı ayarları menüsünde "VİDEO ÇIKIŞ,"ını takılı TV'nin en boy oranına (4:3 ya da 16:9) ayarlayın.
- Kopyalama esnasında tarihi dahil etmek için, bağlantı ayarları menüsündeki "TV'DE GÖSTER,"i "AÇIK, konumuna ayarlayın.
   Yeniden oynatma menüsü içindeki "EKRAN ÜZERİ GÖSTERGE,"i "SA-DECE TARİHİ GÖSTER,"ye ayarlayın.
- 5 Kayıt işlemini başlatın.
- Bu birim üzerinde yeniden oynatmayı başlatıp VCR/DVD kaydedici üzerindeki kayıt düğmesine basınız.
- Yeniden oynatma tamamlandığında, kayıt işlemini durdurun.

## NOT:

 Kopyası alınacak çok sayıda video olduğunda, önceden bir oynatma listesi oluşturup onu yeniden oynatın, böylece beğendiğiniz videoların bir kerede kopyası alınacaktır.